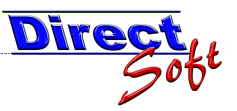

## **DirectCash 2.0– Grundfunktionen**

| 1.      | Maskenaufbau                                        | 2   |
|---------|-----------------------------------------------------|-----|
| 2.      | Navigation                                          | 3   |
| 2.1.    | Der Navigationtree                                  | .3  |
| 2.      | 1.1. Formatieren des Navigationtrees                | .3  |
| 2.2.    | Direktwahl-Icons                                    | .4  |
| 2.3.    | Offnen von Artikel- und Kundenstammdaten            | .4  |
| 3.      | Sortieren                                           | 5   |
| 4.      | Spaltenbreite                                       | 5   |
| 5.      | Spaltenreihenfolge                                  | 6   |
| 6.      | Spalten ein- u. ausblenden                          | 6   |
| 7.      | Mehrzeilige Auswertungen                            | 7   |
| 7.1.    | Definition                                          | . / |
| 7.2.    | Mehrzeilige Auswertung aktivieren                   | .7  |
| 7.3.    | Mehrzeilige Auswertungen erstellen                  | . / |
| 7.4.    | Column-Spanning                                     | .7  |
| 8.<br>0 | Gruppieren                                          | 8   |
| 9.      | Flitern                                             | 9   |
| 9.1.    | Unterschied Filter der Datenabtrage vs. Grid-Filter | .9  |
| 9.2.    |                                                     | 10  |
| 9.      | .2.1. Suche nach Stichworten                        | 10  |
| 9.      | 2.2. Suche nach Phrasen                             | 10  |
| 9.      | .2.3. Kombination Stichwort und Phrasen             | 10  |
| 9.      | .2.4. Suche mit Wildcards                           | 10  |
| 9.3.    | Filterzeile                                         | 11  |
| 9.      | 3.1. Erweiterte Suche                               | 12  |
| 10.     | Summierungen 1                                      | .2  |
| 11.     | Zeilen u. Spalten fixieren 1                        | .3  |
| 11.1    | . Spalten fixieren                                  | 13  |
| 11.2    | 2. Zeilen fixieren                                  | 13  |
| 12.     | Bildteilung 1                                       | 13  |
| 12.1    | . Horizontale Bildteilung                           | 14  |
| 12.2    | 2. Vertikale Bildteilung                            | 14  |
| 13.     | Grid-Layout speichern 1                             | .4  |
| 13.1    | Standard-Layout speichern                           | 14  |
| 13.2    | 2. Benutzer-Layout speichern                        | 15  |
| 13.3    | 3. Benutzer-Layout öffnen                           | 15  |
| 13.4    | I. Layout zurücksetzen                              | 16  |
| 13.5    | 5. Standard-Layout zurücksetzen                     | 16  |
| 14.     | Excel-Export                                        | .6  |
| 15.     | Datensatze blattern                                 | ./  |

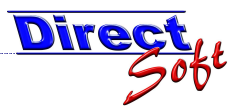

| DirectCash 2.0 - [Restmillisek 20 Liter] Date Apskit Forder 2 Particel Standard Particel Standard for Particel Standard for Particel Sta                                                                                                    | Maskenaufbau                                          |                                          | Titel de                 | er aktuell ge          | öffneten Mask      | ke 🛛            |
|----------------------------------------------------------------------------------------------------|-------------------------------------------------------|------------------------------------------|--------------------------|------------------------|--------------------|-----------------|
|                                                                                                    | 🕏 DirectCash 2.0 - [Restmüllsac                       | x 20 Liter]                              |                          |                        |                    |                 |
| Nargenn   Vergenn   Vergenn                                                                                                    | 🖳 Datei Ansicht Eenster ?                             |                                          |                          |                        |                    | -               |
| Nasgion     Cost of an and a strength       DirectLASH BUCHEN     Menü- und<br>Symbolleiste       Buchen     Menü- und<br>Symbolleiste       Evrahnen Buchungen     Bigerservice       Lager     Registerkarten       Lager     Registerkarten       Lager     Registerkarten       Lager     Registerkarten       Lager     Registerkarten       Lager     Registerkarten       Lager     Registerkarten       Lager     Registerkarten       Lager     Registerkarten       Lager     Registerkarten       Lager     Registerkarten       Lager     Lager       Abschus     Atkel dthr:       Tagesbichkss buchen     Retsmilisek 2012er       Bandartiger wonden     Betmilisek 2012er       Varenguge     Mil       Varenguge     Mil       Varenguge     Mil       Preis     Benerkungen       DirectLASH BUCHEN     Navigationtree       Varkotte     Statusanzeige       DirectLASH Bucher     Rabeträing       DirectLASH Bucher     Statusanzeige                                                                                                    |                                                       | 🛉 🛗 🔚 🛋 📻 🥑 Info 🕈 💁 🚱 🎙                 | 15 的复数.                  |                        |                    |                 |
| Bucken       Menü- und<br>Symbolleiste         Findheen-Buckungen       Di 10659         - Greichungen       Di 10659         - Tease Buckungen       Cassagruppe         - Direct Buckungen       Di 10659         - Direct Buckungen       Di 10659         - Direct Buckungen       Di 10659         - Direct Buckungen       Di 10659         - Direct Buckungen       Di 10659         - Direct Buckungen       Artikelname         - Direct Buckungen       Artikelname         - Direct Buckungen       Artikelname         - Direct Buckungen       Artikelname         - Direct Buckungen       Artikelname         - Direct Buckungen       Artikelname         - Direct Buckungen       Artikelname         - Direct Buckungen       Artikelname         - Direct Buckungen       Artikelname         - Direct Buckungen       Kassagruppe         Mide Direct Buckungen       Kassagruppe         Mide Direct Buckungen       Kassagruppe         Mide Direct Buckungen       Kassagruppe         Mide Direct Buckungen       Kassagruppe         Mide Direct Buckungen       Kassagruppe         Variaget Direct Buckungen       Kassagruppe         Bisteringer Variaget                                                                                                    | Navigation                                            | D. +Cash - Artikel Stammdaten            |                          |                        |                    |                 |
| Buchen       Symbolleiste       ID: 1060         Kassa       Auspääen-Buchungen       Kassagruppe       Registerkarten         Auspääen-Buchungen       Bidgerservice       Lageri       Registerkarten         Differe Poten Buchungen       Bidgerservice       Lageri       Keller       Middetbestand         Tesse Buchungen       Bidgerservice       Atkel       Lageri       Keller       Middetbestand         Tagesääckhäs buchen       Bezeichtrumg       Atikel aktiv:       Lageritiken       Lageritiken                                                                                                    | Directcash boches                                     | Menü- und                                |                          |                        |                    |                 |
| Kassa       Elamindaten       Verkeut/Zustarinformatioen       Eigenschaften/Zustarinformatioen       Eigenschaften/Zustarinformation       Eigenschaften/Zustarinformation       Eigenschaften/Zustar                                                                                                    | ⊟ Buchen                                              | Symbolleiste                             |                          |                        |                    |                 |
| EnnahmenBuchungen   Fehlend VA Konten (Ein/   Tesebachungen   Utere Posten Buchungen   Utere Posten Buchungen   Bezeichnunge   Bezeichnunge   Antkehummer   Antkehummer   Bertricksen   Bucktach-Taste   Verarbeitungshinversie   Varkonto   Varkonto   Mabetträhig   DirectLASH Stamundaten   DirectLASH Stamundaten   DirectLASH Stamundaten   DirectLASH Lasten zum 2212200 duch mater                                                                                                    | Kassa                                                 | Stammdaten Gebenrentereichnisse reigeart | kel Verkauf-Zusatzinform | mationen Eigenschafter | -Zuordnungen       | ID: 10609       |
| Fetende VA Korsten (Ehv/<br>Lager Buchungen<br>Differe Posten Buchungen<br>Differe Posten Buchungen<br>Differe Posten Buchungen<br>Differe Posten Buchungen<br>Aft&ehnunner<br>Aft&ehnunner<br>Aft<br>Aft<br>Aft<br>Aft<br>Aft<br>Aft<br>Aft<br>Aft<br>Aft<br>Aft | Einnahmen-Buchungen<br>Ausgaben-Buchungen             |                                          |                          |                        |                    | arten           |
| I resol duchungen   Offene Posten Buchungen   Offene Posten Buchungen   I ageröf duchungen   I ageröf buchungen   I ageröf buchungen   I ageröf kuchungen   I ageröf kuchungen <t< td=""><td>Fehlende VA-Konten (Ein-/</td><td>Kassagruppe</td><td></td><td>Lager</td><td></td><td></td></t<>                                                                                                    | Fehlende VA-Konten (Ein-/                             | Kassagruppe                              |                          | Lager                  |                    |                 |
| Offene Posten Buchungen   Abschluss   Tageabschluss buchen   Tageabschluss buchen   Export.Sruppierung artelle   Bankdaterträger verwalten   Will   Varengruppe   Mill   Varengruppe   Mill   Varengruppe   Navigationtree   Varengruppe   Varende   Varende   Varende   Mabetträinig   DirectCASH Bulcher   DirectCASH Stammdaten   DirectCASH Stammdaten   DirectREOrder   Varende   Varende   Varende   Varende   Varende   Varende   Varende   Varende   Varende   Varende   Varende   Varende   Varende <t< td=""><td>Lager-Buchungen</td><td>Kassagruppe Bürgerservice</td><td>×</td><td>Lager führen 🔽</td><td></td><td></td></t<>                                                                                                    | Lager-Buchungen                                       | Kassagruppe Bürgerservice                | ×                        | Lager führen 🔽         |                    |                 |
| Abschluss   Tagesabschluss bluchen   Tagesabschluss bluchen   Tagesabschluss bluchen   Tagesabschluss bluchen   Tagesabschluss bluchen   Tagesabschluss bluchen   Tagesabschluss bluchen   Attkelname   Restmillack 20 Liter   Barkdatenträger verwalen   Quickbuch-Taate   Quickbuch-Taate   Qiekbuch-Taate   Qiekbuch-Taate   Qiekbuch-Taate   Qiekbuch-Taate   Qiekbuch-Taate   Qiekbuch-Taate   Qiekbuch-Taate   Qiekbuch-Taate   Qiekbuch-Taate   Qiekbuch-Taate   Qiekbuch-Taate   Varonto   Navigationtree   Rabattähig   DirectCASH Bluchen   DirectCASH Buchen   DirectCASH Stammdaten   DirectCASH Stammdaten   DirectCASH Stammdaten   DirectCASH Stammdaten   DirectCASH Stammdaten   DirectCASH Stammdaten   DirectCASH Stammdaten   DirectCASH Stammdaten   DirectCASH Stammdaten   DirectCASH Stammdaten   DirectCASH Stammdaten                                                                                                    | Offene Posten Buchungen                               |                                          |                          | Lagerort K             | eller              | *               |
| Tagesabschluss buchen   Tagesabschluss ducken   Tagesabschluss ducken   Tagesabschluss ducken   Tagesabschluss ducken   Tagesabschluss ducken   Bankdatenträger verwalten   Warengruppe   Müll   Warengruppe   Müll   Warengruppe   Glestmüllsac   Preis   Er/heit   St.   Preis   EK-Preis   0.0 ©   K-Statusanzeige   Var.omo   Navigationtree   Var.omo   Babattiähig   DirectIASH BUCHEN   DirectIASH Statumdaten   DirectIRASE   DirectIRASE   DirectREDder     Var.omo   Var.omo           Var.omo           Var.omo              Var.omo                                                                                                    |                                                       | Bezeichnung                              |                          | Mindestbestand 0       | ,00                |                 |
| Tagesbachluss drucken   Artikelname   Restmillsack 20 Liter     Warengruppe   Mill   Warengruppe   Quickbuch-Taste   Qickbuch-Taste   Einheit   Stk   Top-Produkt     Preis     Bemerkungen     Favoriten     Varvigationtree     Varvigationtree     Varvigationtree     Varvigationtree     Varvigationtree     Varvigationtree     Varviten     Varviten     Varviten     Varvigationtree     Varvigationtree     Varvigationtree     Varvigationtree     Varvigationtree     Varviten     Varvigationtree     Varvigationtree     Varvigationtree     Varvigationtree     Varvigationtree     Varvigationtree     Varvigationtree     Varvigationtree     Varvigationtree     Varvigationtree     Varvigationtree   Varvigationtree   Varvigationtree   Varvigationtree   Varvigationtree   Varvigationtree   Varvigationtree   Varvigationtree   Varvigationtree   Varvigationtree   Varvigationtree <td>Tagesabschluss buchen</td> <td>Artikelnummer</td> <td>Artikel aktiv: 🔽</td> <td>Lagerstand 91</td> <td>2,00 neu berechnen</td> <td></td>                                                                                                    | Tagesabschluss buchen                                 | Artikelnummer                            | Artikel aktiv: 🔽         | Lagerstand 91          | 2,00 neu berechnen |                 |
| Bankdateritäger verwalten Warengruppe   Mill Mill   Quickbuch-Taste (Restmillsac)   Einheit Sik   Top-Produkt Informationstext     Preis   EK-Preis 0.0 0   EK-Preis 0.0 0   EK-Preis 0.0 0   EK-Preis 0.0 0   DirectCASH BUCHEN Varkonto   Mausdacke Mausdacke   Rabatifähig Navigationtree   DirectCASH BUCHEN Varkonto   DirectCASH Stammadaten Varkonto   DirectTASH Stammadaten Statusanzeige   DirectREOrder Varkonto                                                                                                    | Tagesabschluss drucken<br>Export-Gruppierung erstelle | Artikelname Restmüllsack 20 Liter        |                          |                        |                    |                 |
| Quickbuch-Tasle Q Restmillisa:   Unickbuch-Tasle Q Restmillisa:   Einheit Statusanzeige   Varhinweis Informationstext                                                                                                    | Bankdatenträger verwalten                             | Warengruppe Müll                         | ~                        | Kassa-Verarbe          | itungshinweise     |                 |
| Einheit Stk Informationstext<br>Top-Produkt V<br>Preis<br>EK-Preis 0.0 C<br>K-Preis 1.71 C<br>Navigationtree<br>Favoriten<br>DirectCASH BUCHEN<br>DirectCASH BUCHEN<br>DirectCASH Stammdaten<br>DirectRASE<br>DirectTI<br>DirectRIT<br>DirectRICorder<br>X<br>Non Statusanzeige                                                                                                    |                                                       | Quickbuch-Taste 🛛 Q (Restmuillsac 🕶      |                          | Warnhinweis            |                    |                 |
| Top-Produkt     Preis   EK-Preis   U.P.   K.Preis   U.O.     K.Preis     Navigationtree     Vat.Sono   Multivacke     PrectASH BUCHEN   DirectIASH Reports   DirectIT   DirectIT   DirectIT   DirectIT     Vat.Sono   Kabaltfähig     Kabaltfähig     Kabaltfähig <td< td=""><td></td><td>Finheit Stk</td><td>~</td><td>Informationstext</td><td></td><td></td></td<>                                                                                                    |                                                       | Finheit Stk                              | ~                        | Informationstext       |                    |                 |
| Preis   Preis   EK-Preis   O0 \$   K-Preis   O0 \$   K-Preis   Navigationtree   Navigationtree   Navigationtree   Navigationtree   Rabattfähig   DirectIASH Reports   DirectIT   DirectREOrder   Y   Y   Y   Y   Y   Y   Y   Y   Y                                                                                                    |                                                       | Too-Produkt                              |                          |                        |                    |                 |
| Preis   EK-Preis   Navigationtree   VARonto   Mulliacke   DirectCASH BUCHEN   DirectCASH Reports   DirectCASH Stammdaten   DirectBASE   DirectIT   DirectREOrder     Vartonto   Malantifahig     Preis     Output     Preis     Output     Preis     Output     Preis     Output     Preis     Output     Preis     Output     Preis     Output     Preis     Output     Preis     Preis     Preis     Preis     Preis     Preis     Preis     Preis     Preis     Preis     Preis     Preis     Preis     Preis     Preis     Preis     Preis     Preis     Preis     Preis     Preis     Preis     Preis     Preis     Preis     Preis <td></td> <td></td> <td></td> <td></td> <td></td> <td></td>                                                                                                    |                                                       |                                          |                          |                        |                    |                 |
| EK-Preis 0.0<br>KLPreis 1.71<br>Navigationtree<br>Favoriten VA-Konto Multiacke<br>DirectCASH BUCHEN<br>DirectCASH Reports<br>DirectCASH Stammdaten<br>DirectBASE<br>DirectII<br>DirectREOrder<br>* * * * * * * * * * * * * * * * * * *                                                                                                     |                                                       | Preis                                    |                          | Bemerkungen            |                    |                 |
| K. Preie     1.71     Navigationtree     Favoriten     VA:Konto     Mullsacke     DirectCASH BUCHEN     DirectCASH Reports     DirectCASH Stammdaten   DirectIT     DirectTT     DirectREDrder     Value     Value <td></td> <td>FK-Preis</td> <td></td> <td></td> <td></td> <td></td>                                                                                                    |                                                       | FK-Preis                                 |                          |                        |                    |                 |
| Favoriten     Favoriten     VArkonto     Muthacke     DirectCASH BUCHEN     Babattfähig     Babattfähig     DirectTASH Stammdaten     DirectTT     DirectTT     DirectTo     DirectTo     DirectTo     DirectTo     DirectTo     DirectTo     DirectTo     DirectTo     DirectTo     DirectTo     Direc                                                                                                    |                                                       | K.Preis                                  |                          |                        |                    |                 |
| Favoriten     VA-Konto       DirectCASH BUCHEN     Mullsäcke       DirectCASH Reports     PlinectCASH Stammdaten       DirectIT     DirectIT       DirectREOrder     M       V     1 von 6                                                                                                    | Na                                                    | vigationtree                             |                          |                        |                    |                 |
| DirectCASH BUCHEN     MAKONO     MUISacké       DirectCASH Reports     Rabattiáhig       DirectCASH Stammdaten     Image: Comparis of the state of the state of the stat                                                                                                    | Favoriten                                             |                                          | 1000                     |                        |                    |                 |
| DirectCASH Reports   DirectCASH Stammdaten   DirectBASE   DirectTIT   DirectREOrder     *     *     *     PrectREOrder     *     *     *     PrectREOrder     *     *     *     *     *     *     *     *     *     *     *     *     *     *     *     *     *     *     *     *     *     *     *     *     *     *     *     *     *     *     *     *           *                                                                  <                                                                                                    | DirectCASH BUCHEN                                     |                                          | ×                        |                        |                    |                 |
| DirectCASH Stammdaten<br>DirectBASE<br>DirectIT<br>DirectREDrder                                                                                                    | DirectCASH Reports                                    | Rabattfähig                              |                          |                        |                    |                 |
| DirectRASE<br>DirectIT<br>DirectREOrder                                                                                                    | DirectCASH Stammdaten                                 |                                          |                          |                        |                    |                 |
| DirectIT<br>DirectREOrder<br>V 1 von 6 V N Statusanzeige<br>D9 2006 million auster 22.12 2006 durch master                                                                                                    | DirectRASE                                            |                                          |                          |                        |                    |                 |
| DirectREDrder Statusanzeige                                                                                                    | Directory                                             |                                          |                          |                        |                    | 3               |
| Directicurder                                                                                                    | Directi                                               | Statu                                    | sanzeige                 | Task                   | deiste             |                 |
|                                                                                                    | DirectREUrder                                         |                                          | .09.2                    | 2006 m maaren          | rt am 22.12.20     | 06 durch master |
|                                                                                                    | »<br>*                                                |                                          | /                        |                        |                    |                 |

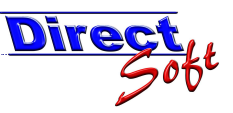

## 2. Navigation

#### 2.1. Der Navigationtree

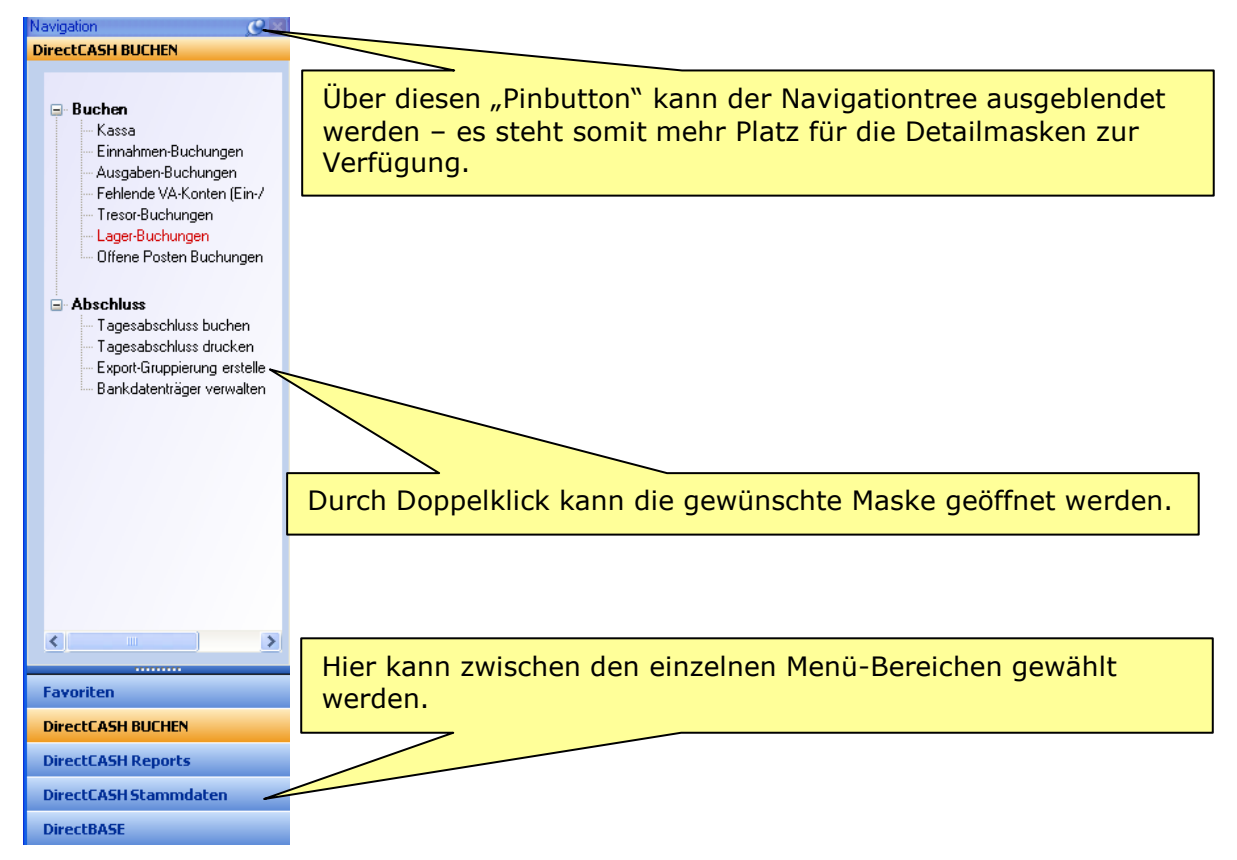

#### 2.1.1. Formatieren des Navigationtrees

Mit der rechten Maustaste lässt sich folgendes Menü für jeden Menüeintrag öffnen:

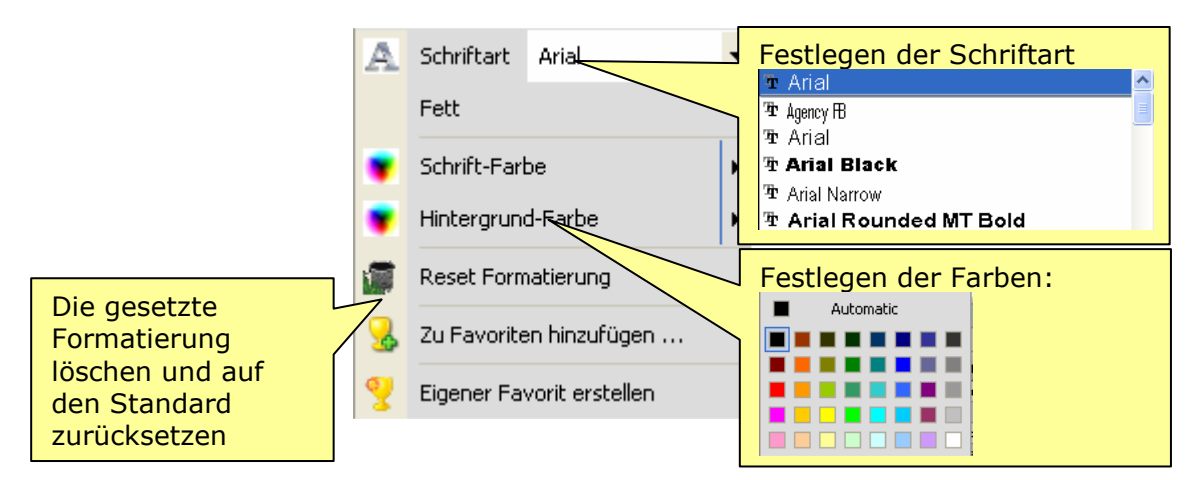

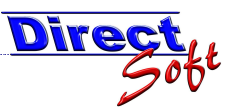

## 2.2. Direktwahl-Icons

In der Symbolleiste befinden sich einige Direktwahl-Icons. Durch einen Klick auf diese werden die betreffenden Masken geöffnet:

- … Adress-Suchmaske
   … Artikel-Suchmaske
   … Kassa-Erfassungsmaske
   … Kassa-Touchscreen
   … Tagesabschluss buchen
   … Tagesabschluss drucken
  - ... Belegsuchmaske

## 2.3. Öffnen von Artikel- und Kundenstammdaten

Ist in einer Liste in einer Spalte die ArtikelID enthalten, so kann über die Schaltfläche 📂 in der Symbolleiste die Artikel-Stammdaten-Maske für dieses Produkt geöffnet werden. Selbes

gilt für die Kunden-Stammdaten – Schaltfläche 🗣 - , wenn eine KundenID in der Liste vorhanden ist.

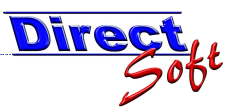

## 3. Sortieren

Das im DirectCash verwendete Grid bietet die Möglichkeit, die angezeigten Daten zu sortieren. Um eine Sortierung durchzuführen, muss der Spaltenheader der betreffenden Spalte angeklickt werden.

Die Sortierung einer Spalte wird durch ein Dreieck gekennzeichnet. Um die Sortierreihenfolge umzukehren muss die betreffende Spalte nochmals angeklickt werden.

Sollen die angezeigten Daten nach mehreren Spalten sortiert werden, so muss während des Klickens auf die weiteren Spalten die "Shift"-Taste gedrückt gehalten werden.

| Pla | atzie | ren Sie hier eine S | Spalte, um nach ihr zu gruppieren   |     |          |       |            |       |              |
|-----|-------|---------------------|-------------------------------------|-----|----------|-------|------------|-------|--------------|
| Ē   | 8     | Warengruppe 🛛 🔡     | Artikelname                         | △ 🔡 | VK Preis |       | Lagerstand |       | VA Konto 🛛 📓 |
|     | 1)    |                     |                                     |     |          |       |            |       |              |
| 57  | -12   | Allgemeines         | Parkkarten                          |     |          | 5,00  |            | 0,00  | Parkkarten   |
| 58  | Þ     | Allgemeines         | Plakate - Veranstaltung auswärts    |     |          | 2,20  |            | 0,00  | Plakate      |
| 59  | þ     | Allgemeines         | Plakate - Veranstaltung in Rankweil |     |          | 9,70  |            | 0,00  | Plakate      |
| 60  | -12   | Allgemeines         | Reflexbänder                        |     | F        | 7 1   |            | 8,00  | Reflexbänder |
| 61  | Þ     | Allgemeines         | Regenmantel                         |     |          | Sor   | tieren     | 50,00 | Regenmantel  |
| 62  | ▶₽    | Müll                | Restmullsack 20 Liter               |     |          |       |            | 12,00 | Müllsäcke    |
| 63  | -12   | Müll                | Restmüllsack 40 Liter               |     |          | 3,15  |            | 0,00  | Müllsäcke    |
| 64  | -12   | Müll                | Restmüllsack 60 Liter               |     |          | 4,70  |            | 0,00  | Müllsäcke    |
| 65  | -12   | Müll                | Sackständer                         |     |          | 17,50 |            | -7,00 | Müllsäcke    |

## 4. Spaltenbreite

Um die diese festzulegen, klickt man mit der Maus zwischen zwei Spaltenheader und verbreitert bzw. verschmälert die Spaltenbreite durch verschieben der Maus.

| en Sie hier ei | ne Spalte, um na  | ach ihr zu gr    |
|----------------|-------------------|------------------|
| /arengruppe    | 📓 Artikelname     |                  |
|                |                   |                  |
| Allgemeines    | Parkkarten        |                  |
| Allgemeines    | Plakate - Vera    | nstan -          |
| Allgemeines    | Plakate - Vera    | Spaltenbreite än |
|                | D - C - C - C - J | opurcentre un    |

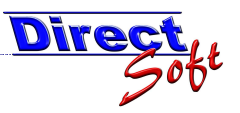

## 5. Spaltenreihenfolge

Die Spaltenreihenfolge kann beliebig gewählt werden. Durch das Ziehen des Spaltenkopfes (anklicken und während des Verschiebens die Maustaste gedrückt halten) kann diese verändert werden.

Ob eine Spalte an einer Stelle eingefügt werden kann, wird durch zwei rote vertikale Pfeile gekennzeichnet.

| ruppieren |            |             |      |
|-----------|------------|-------------|------|
| △ 📓       | Lagerstand | agerstand 🗒 | VA k |
|           |            | 1           |      |
|           | 1,00       | -35,00      | Druc |
|           | 5,00       | 0,00        | Park |
| swärts    | 2,20       | 0,00        | Plak |
| Rankwail  | 0 70       | 0.00        | PIsk |

## 6. Spalten ein- u. ausblenden

Anhand des "Field Chooser" kann gewäht werden, welche Spalten angezeigt werden sollen.

| Pl | atzie      | ren Sie hier eine | Spalte, um nach ihr zu gruppieren                                                                                                    |
|----|------------|-------------------|----------------------------------------------------------------------------------------------------|
|    | ž          | Warengruppe 🛛 📱   | Artikelname 🗠                                                                                                    |
|    | <b>a</b> ) |                   |                                                                                                    |
| 56 | -12        | Druckwerke        |                                                                                                    |
| 57 | Þ          | Allgemeines       | Parkkarten "Field Chooser"                                                                                                    |
| 58 | -12        | Allgemeines       | Plakate - Venance - Venanc |
| 59 | -12        | Allgemeines       | Plakate - Veranstaltung in Rankweil                                                                                                    |
| 60 | -12        | Allgemeines       | Reflexbänder                                                                                                    |
| 61 | -12        | Allgemeines       | Regenmantel                                                                                                    |
| 62 | ▶+₽        | Müll              | Restmüllsack 20 Liter                                                                                                    |
| 63 | -12        | Müll              | Restmüllsack 40 Liter                                                                                                    |
| 64 | -12        | Mill              | Bestmiillsack 60 Liter                                                                                                    |

Das Klicken auf den "Field Chooser" öffnet folgende Maske, anhand der durch das Setzen der Häkchen gewäht werden kann, ob eine Spalte angezeigt werden kann. Auch die Reihenfolge kann hier definiert werden.

| ield Chooser 🛛 🔂 | × |                                  |
|------------------|---|----------------------------------|
| Artikel ID       | ~ |                                  |
|                  |   |                                  |
| Artikelname      |   | Spalte wird nicht angezeigt (und |
| KassaGruppe      |   | auch nicht nach Excel exportiert |
| 🔽 Quickbuch      |   |                                  |
| Top-Produkt      |   |                                  |
| Folgeartikel ID  |   |                                  |
| Folgeartikelname |   |                                  |
| Varengruppe      |   |                                  |
| Einheit          |   |                                  |
| EK Preis         |   |                                  |
| VK Preis         |   |                                  |
| VA Konto         | × |                                  |

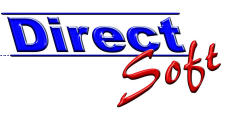

## 7. Mehrzeilige Auswertungen

## 7.1. Definition

Im manchen Fällen macht es Sinn einen Datensatz in mehreren Zeilen darzustellen:

| Platzie | ren Sie hier e  | ine Spalte  | , um nach il                                                                                                    | hr zu gruj | ppieren |                |            |         |
|---------|-----------------|-------------|----------------------------------------------------------------------------------------------------|------------|---------|----------------|------------|---------|
|         | Artikelname     |             |                                                                                                    | _          |         |                |            | △ 📓     |
| 2       | Warengruppe     |             |                                                                                                    | _          | ii ii   | VA Konto 🛛 🔡   | Lagerstand | B       |
|         | Top-Produkt     | 🔡 Aktiv     | 1                                                                                                    | MwSt       | ii ii   | EK Preis 🛛 📓   | VK Preis   | B       |
|         |                 |             |                                                                                                    |            |         |                |            |         |
|         |                 |             |                                                                                                    |            |         |                |            |         |
|         |                 |             |                                                                                                    |            |         |                |            |         |
| 48      | Kleinanzeigen   | bis 50 Wort | e                                                                                                    |            |         |                |            |         |
| -12     | Allgemeines     |             |                                                                                                    |            |         | Kleinanzeigen  |            | 0,00    |
|         |                 |             | <b>V</b>                                                                                                    | 20%        |         | 0,00           |            | 20,50   |
| 49      | kleiner Sack    |             |                                                                                                    |            |         |                |            |         |
| -12     | Müll            |             |                                                                                                    |            |         | Müllsäcke      |            |         |
|         |                 |             | <b>~</b>                                                                                                    | 10%        |         | 0,00           |            | 0,15    |
| 50      | Kopie           |             |                                                                                                    |            |         |                |            |         |
| -12     | Allgemeines     |             |                                                                                                    |            |         | Kopie          |            | -914,00 |
|         |                 |             | <b>~</b>                                                                                                    | 0%         |         | 0,00           |            | 0,15    |
| 51      | Kulturausflug \ | /lbg.       |                                                                                                    |            |         |                |            |         |
| -12     |                 |             |                                                                                                    |            |         | Verkehrsverein |            | 0,00    |
|         |                 |             | <ul> <li>Image: A set of the set of the</li></ul> | 0%         |         | 0,00           |            | 3,50    |

## 7.2. Mehrzeilige Auswertung aktivieren

Damit eine mehrzeilige Auswertung erstellt werden kann, muss diese aktiviert werden. Dies geschieht durch Betätigen des Buttons 🛒 in der Symbolleiste bzw. durch den Menüpunkt "Anzeige / Mehrzeilige Anzeige".

ACHTUNG! Ist die mehrzeilige Auswertung aktiviert, können keine Spalten mehr fixiert werden. (Dies kann zum Teil jedoch durch Bildteilung kompensiert werden)

#### 7.3. Mehrzeilige Auswertungen erstellen

Um ein derartiges Konstrukt zu erstellen, wird gleich wie bei der Spaltenreihenfolge vorgegangen. Durch Ziehen des betreffenden Headers wird die Spalte positioniert.

Angezeigt wird die aktulle Position durch zwei horizontale Pfeile:

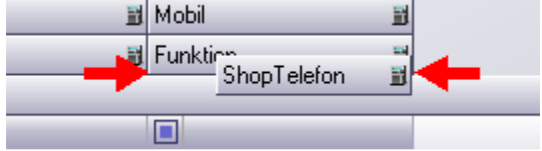

## 7.4. Column-Spanning

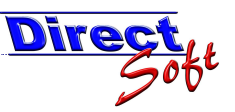

Wenn mehrere Zeilen angezeigt werden, muss die Breite der untereinander liegenden Spalten nicht zwangsweise gleich sein. So kann beispielsweise eine Spalte über mehrere andere gezogen werden:

| Kettenname |            |          |                        |
|------------|------------|----------|------------------------|
| Name       | 📓 Vorname  | 1        | Spalte ist breiter als |
| Telefon    | 📓 Mobil    | <b>H</b> | die übrigen Spalten    |
| Fax        | 🖹 Funktion | <b>3</b> |                        |
| eMail      |            |          |                        |

Und so wird's gemacht: bevor man zum Verändern der Spaltenbreite auf den Header klickt muss die Strg-Taste gedrückt und gehalten werden.

## 8. Gruppieren

Die Daten können gruppiert werden, d.h. Spalten mit demselben Inhalt werden zusammen-gefasst:

|   | Wareng                                          | ruppe 🛆                          |                                          | Die gr | uppierte Spalte   |      |                |  |  |
|---|-------------------------------------------------|----------------------------------|------------------------------------------|--------|-------------------|------|----------------|--|--|
|   |                                                 | Warengruppe 🛆 📓                  | Artikelname 🗠                            | 🔡 VK P | reis 📑 Lagerstand |      | VA Konto       |  |  |
|   |                                                 |                                  |                                          |        |                   |      |                |  |  |
| Ð | Warengr                                         | uppe : Allgemeines (             | 29 items)                                |        |                   |      |                |  |  |
| Ð | ∄ Warengruppe : Bücher Reihe Rankweil (9 items) |                                  |                                          |        |                   |      |                |  |  |
| Ð | Warengr                                         | uppe : Druckwerke (              | 12 items)                                |        |                   |      |                |  |  |
| B | Watengr                                         | <del>uppe : Meldeamt (</del> 3 i | tems)                                    |        | _                 |      |                |  |  |
|   | P                                               | Warengruppe 🛆 📓                  | Artikelname                              |        | Ausgeklappte      |      | VA Konto       |  |  |
|   | 1                                               | Meldeamt                         | Ausflugsschein                           |        | Gruppierung (-    | )    | Reflexbänder   |  |  |
|   | 2                                               | Meldeamt                         | Strafregisterauszug                      |        |                   |      | Reflexbänder   |  |  |
|   | 3                                               | Meldeamt                         | Strafregisterauszug ohne Vorlagenbezeicn |        | 28,50             | 0,00 | Reflexbänder   |  |  |
| æ | Watengt                                         | <u>unne : Müll (</u> 9 items)    |                                          |        |                   |      |                |  |  |
| Ð | Warengr                                         | uppe : Standesamt (              | 18 items)                                |        |                   |      |                |  |  |
|   | Warengr                                         | uppe : Verkehrsvere              | in (6 items)                             | Gr     | uppierungen (+)   |      |                |  |  |
|   | P                                               | Warengruppe 🛆 📓                  | Artikelname 🛆                            |        |                   |      | VA Konto       |  |  |
|   | 1                                               | Verkehrsverein                   | Wanderkarte Laterns                      |        | 3,60              | 0,00 | Verkehrsverein |  |  |
|   | 2                                               | Verkehrsverein                   | Wanderschönes Feldkirch                  |        | 3,00              | 0,00 | Verkehrsverein |  |  |
|   | 3                                               | Verkehrsverein                   | WK Bodensee Vierländerkarte              |        | 1,45              | 0,00 | Verkehrsverein |  |  |

Der Header der Spalte wird in die dafür vorgesehene Area geschoben:

| Platzieren Sie hier eine Spalte, um nach ihr zu gruppieren |                                |
|------------------------------------------------------------|--------------------------------|
|                                                            | P Warengruppe 📓 ine Spalte, um |
|                                                            | 🔺 🗃 Artikelname                |
|                                                            |                                |
|                                                            | , 1 🛥 Anmeldebescheinigung     |
|                                                            | 2 - Antrag Vermerk             |

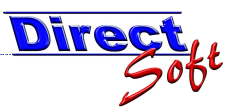

## 9. Filtern

Das DirectCash bietet mehrere Möglichkeiten die anzuzeigenden Daten zu filtern.

## 9.1. Unterschied Filter der Datenabfrage vs. Grid-Filter

| Suche                                                  | Zuordnungen                                                                                                    |                                                            |                            |           |                                      |                      |                                  |                                                                             |     |
|--------------------------------------------------------|----------------------------------------------------------------------------------------------------|------------------------------------------------------------|----------------------------|-----------|--------------------------------------|----------------------|----------------------------------|-----------------------------------------------------------------------------|-----|
| Artikel                                                | name                                                                                                    |                                                            |                            |           |                                      | Warengru             | o <u>pe</u>                      |                                                                             | -   |
| Kassa                                                  | gruppe                                                                                                    |                                                            |                            | •         |                                      | Lagerort             | Fi                               | lter der<br>atenabfrage                                                     |     |
|                                                        |                                                                                                    |                                                            |                            |           |                                      |                      |                                  |                                                                             |     |
| Platzie                                                | ren Sie hier ei                                                                                                    | ne Spalte, um n                                            | ach ihr zu g               | ruppierer | 1                                    |                      |                                  |                                                                             |     |
| Platzie                                                | ren Sie hier ein<br>Artikelname                                                                                                    | ne Spalte, um n                                            | ach ihr zu g<br>🛆 😭        | VK Preis  |                                      | erstand              | iii                              | VA Konto                                                                    | Ĩ   |
| Platzie                                                | rren Sie hier ein<br>Artikelname<br>müll                                                                                               | ne Spalte, um n                                            | ach ihr zu g<br>A 🔡        | VK Preis  |                                      |                      |                                  | VA Konto                                                                    | 1   |
| Platzie                                                | ren Sie hier ein<br>Artikelname<br>müll<br>Biomüllsack 15                                                                              | ne Spalte, um n                                            | ach ihr zu g<br>A 🖬<br>V 🕅 | VK Preis  | 1,60                                 | -1.1                 | 32,00                            | VA Konto<br>Filter der                                                      | rid |
| Platzie<br>2<br>13 -><br>14 ->                         | ren Sie hier ein<br>Artikelname<br>müll<br>Biomüllsack 15<br>Biomüllsack 8 Li                                                          | ne Spalte, um n<br>Liter<br>ter                            | ach ihr zu g<br>A 🖬        | VK Preis  | 1,60                                 | -1.1<br>-2.1         | 32,00<br>80,00                   | VA Konto<br>Filter der<br>Daten im G                                        | rid |
| Platzie<br>Platzie<br>13 +=<br>14 +=<br>62 +=          | ren Sie hier ein<br>Artikelname<br>müll<br>Biomüllsack 15<br>Biomüllsack 8 Li<br>Restmüllsack 20                                       | Liter<br>Liter                                             | ach ihr zu g<br>A 📓        | VK Preis  | 1,60<br>0,95<br>1,71                 | -1.1<br>-2.1         | 32,00<br>80,00<br>112,00         | VA Konto<br>Filter der<br>Daten im G<br>Müllsäcke                           | rid |
| Platzie<br>Platzie<br>13 +=<br>14 +=<br>62 +=<br>63 += | ren Sie hier ein<br>Artikelname<br>müll<br>Biomüllsack 15<br>Biomüllsack 8 Li<br>Restmüllsack 20<br>Restmüllsack 40                    | Liter<br>) Liter<br>) Liter<br>) Liter                     | ach ihr zu g<br>A B<br>V Ø | VK Preis  | 1,60<br>0,95<br>1,71<br>3,15         | -1.1<br>-2.1         | 32,00<br>80,00<br>112,00<br>0,00 | VA Konto<br>Filter der<br>Daten im G<br>Müllsäcke<br>Müllsäcke              | rid |
| Platzie<br>13 +><br>14 +><br>62 +><br>63 +><br>64 +>   | ren Sie hier ein<br>Artikelname<br>müll<br>Biomüllsack 15<br>Biomüllsack 8 Li<br>Restmüllsack 20<br>Restmüllsack 40<br>Restmüllsack 60 | Liter<br>Liter<br>) Liter<br>) Liter<br>) Liter<br>) Liter | ach ihr zu g<br>A 🖬<br>V 🕅 | VK Preis  | 1,60<br>0,95<br>1,71<br>3,15<br>4,70 | -1.1<br>-1.1<br>-2.1 | 32,00<br>80,00<br>112,00<br>0,00 | VA Konto<br>Filter der<br>Daten im G<br>Müllsäcke<br>Müllsäcke<br>Müllsäcke | rid |

Verwendet man die Textfelder der Suchmasken, so wird die Datenabfrage gefiltert, d.h. es werden nur mehr die Daten vom Server an das DirectCash übertragen, welche benötigt werden.

Durch die Filtermöglichkeit im Grid können die vom Server übertragenen Daten nochmals gefiltert werden.

| Filter der Datenabfrage                                                                                                    | Filter im Grid                                                                                                    |
|----------------------------------------------------------------------------------------------------|----------------------------------------------------------------------------------------------------|
| <ul> <li>es werden nur die benötigten<br/>Daten übertragen (schneller)</li> <li>Filtern ist nur über die vorge-<br/>gebenen Felder möglich</li> <li>Mächtige Volltextsuche steht<br/>zur Verfügung</li> </ul> | <ul> <li>es werden alle Daten<br/>übertragen</li> <li>es kann über alle Spalten<br/>gefiltert werden</li> <li>Suche kann nur mit exakter<br/>Übereinstimmung durchgeführt<br/>werden.</li> </ul> |

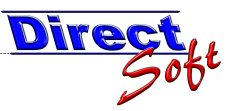

## 9.2. Volltextsuche nach Artikelnamen

| Suche Zuordn                                              | ungen                      |     |                                              |  |  |  |  |  |
|-----------------------------------------------------------|----------------------------|-----|----------------------------------------------|--|--|--|--|--|
| Beschreibung:                                             | need under* "2 classic" pc | Pub | li                                           |  |  |  |  |  |
| SKU Nr.:                                                  |                            | Kan |                                              |  |  |  |  |  |
| EAN:                                                      |                            | G   | Volltextsuche nach<br>der Artikelbezeichnung |  |  |  |  |  |
| Platzieren Sie hier eine Spalte, um nach ihr zu gruppiere |                            |     |                                              |  |  |  |  |  |

## 9.2.1. Suche nach Stichworten

Eingabe: the sims Ergebnis: DIE URBZ SIMS IN THE City THE SIMS PLATINUM THE SIMS BUSTIN OUT

#### 9.2.2. Suche nach Phrasen

Eingabe: "**the sims**" Ergebnis: *THE SIMS PLATINUM THE SIMS BUSTIN OUT* 

#### 9.2.3. Kombination Stichwort und Phrasen

Eingabe: **"the sims" bustin** Ergebnis: **THE SIMS BUSTIN** OUT

#### 9.2.4. Suche mit Wildcards

Eingabe: **sims plat\*** Ergebnis: THE **SIMS PLAT**INUM

Eingabe: **\*ustin out** Ergebnis: THE SIMS BUSTIN OUT

*Vorsicht bei Prewildcards (=vorlaufende Wildcards): Wird ein Wildcard zu Beginn eines Wortes gesetzt, müssen alle folgenden Zeichen exakt übereinstimmen! Dies kann nur durch das setzen eines abschliessenden Wildcards wieder aufgehoben werden.* 

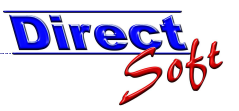

#### Beispiele:

Eingabe: **sims \*tin out ps2** Ergebnis: *KEIN ERGEBNIS!* (nach "out" muss ein Wildcard als Abschluss des Prewildcards gesetzt werden!) THE **SIMS** BUS**TIN OUT -- PS2** (DF)/(DF) -- keine Übereinstimmung!

Eingabe: **sims \*tin out\* ps2** Ergebnis: THE **SIMS** BUSTIN OUT -- **PS2** (DF)/(DF)

## 9.3. Filterzeile

| F  | lat: | zie | ren Sie hier eine Spalte, um nach ihr zu j | grup | pieren |     |           |    |            |            |    |            |            |
|----|------|-----|--------------------------------------------|------|--------|-----|-----------|----|------------|------------|----|------------|------------|
|    | ₽    |     | Artikelname 🔷 📓                            | VK   | Preis  | ð L | agerstand |    | VA Konto   | 1          | W  | arengruppe | I          |
|    | 7    |     |                                            |      |        |     |           |    |            |            |    | ) Müll     | <b>~</b> 🗹 |
| 13 |      | -12 | Biomüllsack 15 Liter                       |      | 1,6    | 0   | 1.152     | Q  | Müllsäcke  |            | Mi | ull        |            |
| 14 |      | ₽   | Biomüllsack 8 Liter                        |      | 0,9    | 5   | -2.180,0  | 10 | Monieke    |            | Mi |            |            |
| 38 |      | -12 | Gewerbekunststoffsack                      |      | 0,4    | 5   | -984,0    | 00 | Müllsäcke  | Filterzeil | е  |            |            |
| 40 |      | ъ   | Mainer Sack                                |      | 0.1    | 5   |           |    | MiilleSoke |            |    |            |            |

Anhand dieser Funktion kann nach jeder angezeigten Spalte im Grid gefiltert werden.

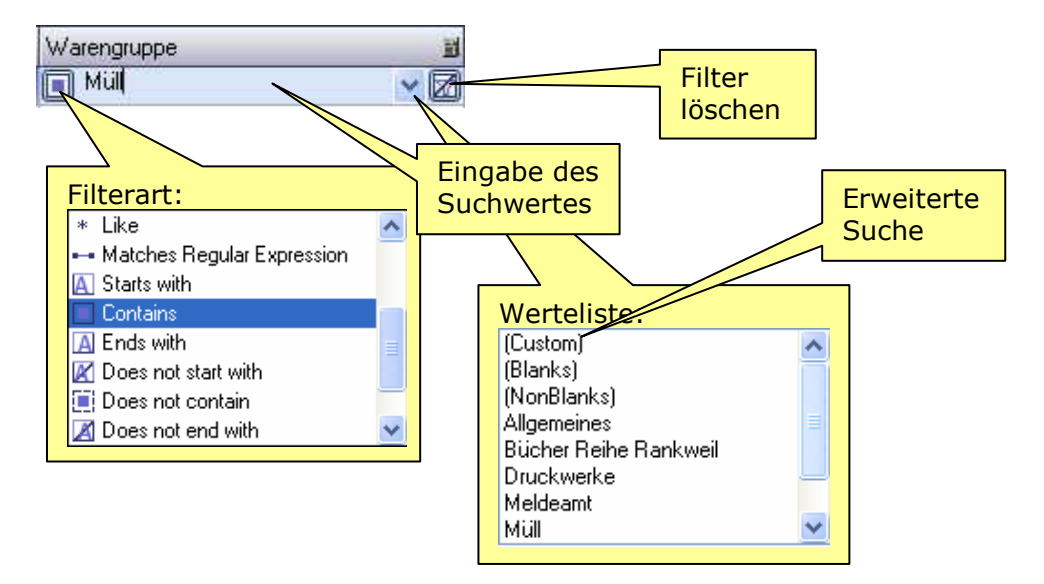

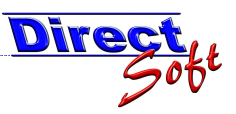

#### 9.3.1. Erweiterte Suche

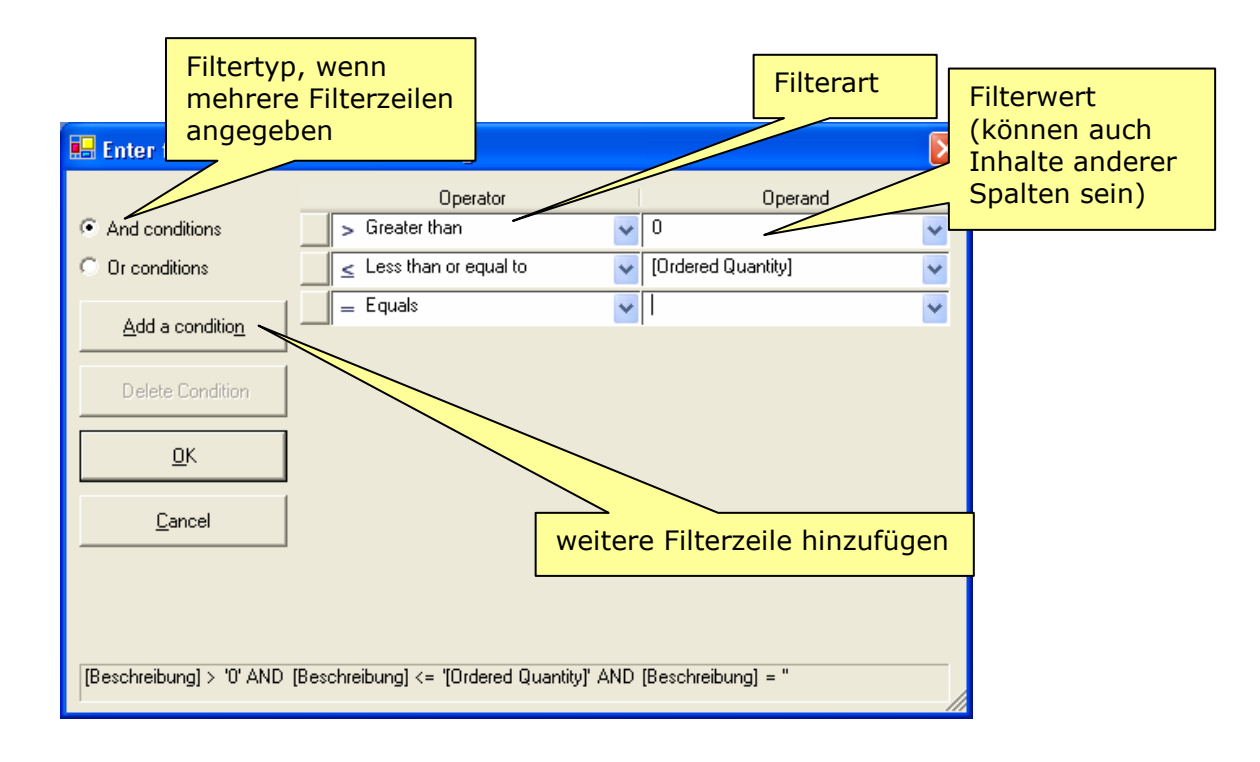

## 10. Summierungen

Im Grid kann/muss die Summierung selbst eingestellt werden:

| Available Quantity |                          |
|--------------------|--------------------------|
|                    |                          |
| 1                  | Summierung einstellen:   |
| 8                  | Select Summaries         |
| 20                 |                          |
| 10                 | 🗖 Average                |
| 7                  |                          |
| 2                  | Count                    |
| 6                  | Maximum                  |
| 10                 |                          |
|                    | 🔲 Minimum                |
| Average = 27.50483 | ET Com                   |
| Sum = 964622       | l• Sum                   |
| Minimum = -1       |                          |
| Maximum = 99692    | <u>UK</u> <u>C</u> ancel |
| Count = 35071      |                          |

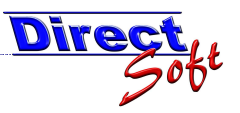

## 11. Zeilen u. Spalten fixieren

Wichtige Spalten sowie Zeilen, deren Inhalt immer benötigt wird (wie Artikelname oder Warengruppe) können fixiert werden, d.h. sie behalten ihre Position, auch wenn mit dem Scrollbalken der Focus verschoben wird.

## **11.1.** Spalten fixieren

| Pla | Platzieren Sie hier eine Spalte, um nach ihr zu gruppieren |                       |                             |  |  |  |  |  |  |  |
|-----|------------------------------------------------------------|-----------------------|-----------------------------|--|--|--|--|--|--|--|
| Ē   | 8                                                          | Artikelname 스 필 뭇     | Warengruppe 🛛 🗒 中 Quickbuch |  |  |  |  |  |  |  |
|     | 1)                                                         |                       | Müll 🔲                      |  |  |  |  |  |  |  |
| 13  | -12                                                        | Biomüllsack 15 Liter  | Mù <b>n</b> T               |  |  |  |  |  |  |  |
| 14  | -12                                                        | Biomüllsack 8 Liter   | Müll R                      |  |  |  |  |  |  |  |
| 38  | -12                                                        | Gewerbekunststoffsack | Müll                        |  |  |  |  |  |  |  |
| 49  | -12                                                        | kleiner Sack          | Müll Spalte fixieren m      |  |  |  |  |  |  |  |
| 62  | -12                                                        | Restmüllsack 20 Liter | Mül                         |  |  |  |  |  |  |  |
| 60  |                                                            | Desta: Weeds AD1 344  | 64000 577                   |  |  |  |  |  |  |  |

ACHTUNG! Die Spaltenfixierung steht nur zur Verfügung, wenn keine "mehrzeilige Anzeige" verwendet wird (siehe hierzu Punkt 7)

## **11.2.** Zeilen fixieren

| Pla | atzie | eren Sie hier eine Spalte, um r | nach ihr zu gruppieren |      |               |                 |          |                   |      |
|-----|-------|---------------------------------|------------------------|------|---------------|-----------------|----------|-------------------|------|
| Ē   | Ť     | Artikelname                     | 스 🔡 무                  | Ware | ngruppe 🛛 🗒 🗗 | Quickbuch 🛛 🗒 中 | Top-Prod | lukt <u>≣</u> l-⊨ | Folg |
|     | 2     |                                 |                        | M    | lüll          |                 |          |                   |      |
| 1   | Ę,    | Restmüllsack 20 Liter           |                        | Müll |               | Q               | [        | <b>~</b>          |      |
| 14  | -12   | Biomüllsack 15 Lite             |                        | Müll |               | Т               | [        | ✓                 |      |
| 15  | -12   | Biomüllsack 8 Liter             |                        |      |               | R               | [        | <b>~</b>          |      |
| 39  | -12   | Gewerbekunststoffsack           | Zeile fixieren mit     | •    |               |                 | [        |                   |      |

## 12. Bildteilung

Das Grid kann gesplittet werden, d.h. es können gleichzeitig mehrere verschiedene Bereiche der Daten dargestellt werden:

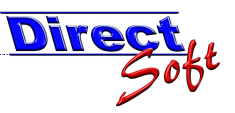

#### **Horizontale Bildteilung** 12.1.

| Pla | tzie | eren Sie hier | reine Spalte | e, um nach | ihr zu gru | appieren  |   |    |             |                       |             |   |           |             |           |     |
|-----|------|---------------|--------------|------------|------------|-----------|---|----|-------------|-----------------------|-------------|---|-----------|-------------|-----------|-----|
| Ē   | 3    | Artikelname   | ≙ 🚮 🗗        | Warengrupp | e 🗒 🗗      | Quickbuch |   | B  | ž           | Artikelname 👘 🛆 📓 中   | Warengruppe | 围 | Quickbuch | <u>≣</u> +⊐ | Top-Produ | ~   |
|     |      |               |              | 🔳 Müll     |            |           |   |    |             |                       | 🔲 Müll      |   |           | _           |           | Č 🗌 |
| 13  | ₽    | Biomüllsack   | 15 Liter     | Müll       |            | Т         |   | 13 | -12         | Biomüllsack 15 Liter  | Müll        |   | Т         |             | <b>~</b>  | 1   |
| 14  | 4    | Biomüllsack   | 8 Liter      | Müll       |            | R         |   | 14 | -12         | Biomüllsack 8 Liter   | Müll        |   | R         |             |           | Ē   |
| 38  | -12  | Gewerbekur    | nststoffsac  | Müll       |            |           |   | 38 | -12         | Gewerbekunststoffsac  | Müll        |   |           |             |           | -   |
| 49  | -12  | kleiner Sack  |              | MGB        |            |           |   | 49 | -12         | kleiner Sack          | Müll        |   |           |             |           | Ē.  |
| 62  | -12  | Restmüllsac   | Bildtei      | ilung      |            | Q         |   | 62 | -12         | Restmüllsack 20 Liter | Müll        |   | Q         |             | <b>~</b>  | Ē   |
| 63  | Þ    | Restmulls     | aktivie      | eren       |            | W         |   | 63 | -12         | Restmüllsack 40 Liter | Müll        |   | W         |             |           | Ē   |
| 64  | 12   | Pullsac.      |              | 1-1-5411   |            | E         |   | 64 | <b>▶</b> -₽ | Restmüllsack 60 Liter | Müll        |   | E         |             |           | v   |
| 1   | 1    | -             |              |            |            |           | > | <  |             |                       |             |   |           |             | >         |     |

## 12.2. Vertikale Bildteilung

| 門                  | Artikelname 🦳 📓 🕈    | Warengruppe 📓 🗗 | Quickbuch 📓 🗗 | Top-Produkt 📓 🗗                                                                                                    | Folgeartikel ID 📓 🗗   | Folgeartikelname 📓 🗗 | Einheit 📝 |
|--------------------|----------------------|-----------------|---------------|----------------------------------------------------------------------------------------------------|-----------------------|----------------------|-----------|
|                    |                      | Müll            |               |                                                                                                    |                       |                      |           |
| 13 +               | Biomüllsack 15 Liter | Müll            | T             |                                                                                                    |                       |                      | Stk       |
| 14 👍               | Biomüllsack 8 Liter  | Müll            | R             | <b>V</b>                                                                                                    |                       | /                    | 4         |
| 38 👍               | Gewerbekunststoffsac | Müll            | 1             |                                                                                                    |                       | Bildteilu            | ina       |
| 49 <del>-</del> 10 | kleiner Sack         | Müll            |               |                                                                                                    |                       | aktivier             | en        |
|                    | n coar contac        | a anni          | 0             | Press                                                                                                    |                       | andrifer             |           |
| P                  | Artikelname 🦾 📓 🗗    | Warengruppe 📓 🗗 | Quickbuch 📓 🗗 | Top-Produkt ≝-₽                                                                                                    | Folgeartikel ID 🛛 📓 🗇 | Folgeartikelname 📓 🗗 | Einheit 💵 |
|                    |                      | 🔳 Müll          |               |                                                                                                    |                       |                      |           |
| 13 +=              | Biomüllsack 15 Liter | Müll            | T             |                                                                                                    |                       |                      | Stk       |
| 14 -12             | Biomüllsack 8 Liter  | Müll            | R             | Image: A start of the start of the start |                       |                      | Stk       |
| 38 👍               | Gewerbekunststoffsac | Müll            | 1             |                                                                                                    |                       |                      | Stk       |
| 49 🕁               | kleiner Sack         | Müll            |               |                                                                                                    |                       |                      | Stk       |
| 2                  |                      |                 |               |                                                                                                    |                       |                      | 1         |

## 13. Grid-Layout speichern

Alle Einstellungen des Grids (Spaltenbreite, -reihenfolge sowie -fixierung, Filter, Sortierung, Gruppierung etc.) können gespeichert werden. Die Layouts sind für jeden Benutzer individuell verwendbar.

# 13.1. Standard-Layout speichern 💾 🗄 🖽 🚟

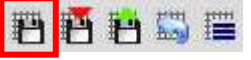

Das Standard-Layout wird verwendet, wenn die Maske geöffnet wird und noch keine Einstellung verändert wurde.

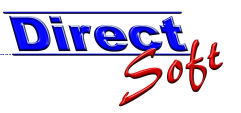

## 13.2.

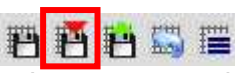

8888

allem nützlich, wenn man sich für eine Aufgabe eine recht komplexe Einstellung (beispielsweise mit Filter, Sortierungen, Fixierungen, etc.) zurecht legt.

| Save Gridlayout                                               |               |
|---------------------------------------------------------------|---------------|
| Unter welchem Namen soll dieses Layout<br>gespeichert werden? | OK<br>Abbrech |
| Aktive Artikel mit geringem Lagerstand                        |               |

#### Benutzer-Layout öffnen 13.3.

| 🖶 Load Grid-Layout               |             |
|----------------------------------|-------------|
| ABC-Mastertool - Customer        | -Edit-Ma    |
| Letzte Änderung: unbekannt       | /           |
| Layouts                          |             |
| Vorhandene Layouts               |             |
| Platzieren Sie hier eine Spalte, | um nach ihr |
| Filename                         | đ           |
|                                  |             |
|                                  | agerstariu  |
|                                  |             |
|                                  |             |
|                                  |             |
|                                  | Abbrec      |

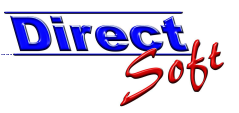

# 13.4. Layout zurücksetzen 💾 🕂 🖽 🗮

Diese Funktion kann verwendet werden, um das Standard-Layout wieder zu verwenden (alle Einstellungen werden zurückgesetzt)

| Grid-Layout zurücks                                 | etzen        |           | × |  |  |
|-----------------------------------------------------|--------------|-----------|---|--|--|
| Soll das Grid-Layout wirklich zurückgesetzt werden? |              |           |   |  |  |
| <u>]</u> a                                          | <u>N</u> ein | Abbrechen |   |  |  |

## 13.5. Standard-Layout zurücksetzen

Wurde das Standard-Layout beschädigt bzw. eine ungewünschte Funktion gespeichert, so kann das Standard-Layout auf den Installationsstatus zurückgesetzt werden:

| 🛎 DirectCash 2.0 - [ARTIKEL Suchmaske] |          |                                               |  |  |  |  |  |  |
|----------------------------------------|----------|-----------------------------------------------|--|--|--|--|--|--|
| 🖳 📴 <u>D</u> atei                      | Ansie    | tht <u>F</u> enster <u>?</u>                  |  |  |  |  |  |  |
| i 剩 🗋                                  | わ        | Standard Layout speichern                     |  |  |  |  |  |  |
| Navigation<br>DirectCASI               | P        | Layout speichern unter                        |  |  |  |  |  |  |
|                                        | Ð        | Layout öffnen                                 |  |  |  |  |  |  |
| ⊟ Buch                                 | 5        | Layout zurücksetzen                           |  |  |  |  |  |  |
| - Ka<br>- Ei                           |          | Standard-Layout auf Installationswerte setzen |  |  |  |  |  |  |
| Au<br>Fe                               | <b>I</b> | Mehrzeilige Anzeige                           |  |  |  |  |  |  |
| Tr                                     |          | Application Style ändern                      |  |  |  |  |  |  |

## 14. Excel-Export

Alle Grids im gesamten DirectCash können anhand dieser Schaltfläche in ein Excel-File exportiert werden. Dabei werden alle Formatierungen des Grids mit übernommen.

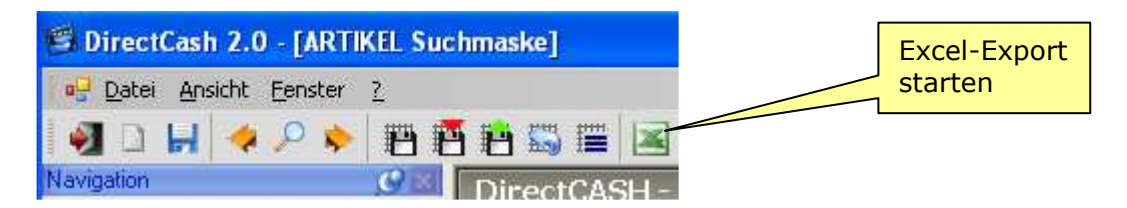

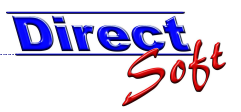

\_

Beispiel:

| Microsoft Excel - 20080525 ARTIKEL Suchmaske vis |                          |                   |                 |                    |                |                 |               |                   |      |                                                                                                    |  |
|--------------------------------------------------|--------------------------|-------------------|-----------------|--------------------|----------------|-----------------|---------------|-------------------|------|----------------------------------------------------------------------------------------------------|--|
|                                                  | merosort L               | xcer- 200         |                 | 25_AIXTINUL        | . suchi        | nuane. Au       |               |                   |      |                                                                                                    |  |
| :2                                               | <u>D</u> atei <u>B</u> e | arbeiten <u>A</u> | <u>A</u> nsicht | : <u>E</u> infügen | Forma <u>t</u> | E <u>x</u> tras | Date <u>n</u> | <u>F</u> enster   | 2    |                                                                                                    |  |
| 1                                                | 🞽 🖬 🛛                    | 3 🔒 🖂             | 4               | 🍣 🛍 🐰              |                | L - 🞸           | 17 - 0        | 1                 |      | $\Sigma \rightarrow \begin{array}{c} A \\ Z \end{array} \downarrow \begin{array}{c} Z \\ A \end{array}$ |  |
|                                                  | 11112                    | 2 🔁 🏹             | Ø               | X 🛛 🔊 🖣            | 1              | 🖗 Bearbeit      | ung zurüc     | :k <u>s</u> enden | Bear | bejtung been                                                                                            |  |
| PDF-Datei öffnen 🔹 🦺 💂                           |                          |                   |                 |                    |                |                 |               |                   |      |                                                                                                    |  |
|                                                  | A1                       | -                 | fx /            | Artikelname        |                |                 |               |                   |      |                                                                                                    |  |
|                                                  | l l                      | 4                 |                 | В                  |                | С               |               | D                 |      | E                                                                                                    |  |
| 1                                                | Artikelname              |                   | Warengruppe     |                    | Quick          | Quickbuch       |               | Top-Produkt       |      | olgeartikel ID                                                                                          |  |
| 2                                                | Biomüllsack 15 Liter     |                   | Müll            |                    | Т              | Т               |               | TRUE              |      |                                                                                                    |  |
| 3                                                | Biomüllsack 8 Liter      |                   | Müll            |                    | R              | R               |               | TRUE              |      |                                                                                                    |  |
| 4                                                | 4 Gewerbekunststoffsack  |                   | Müll            |                    |                |                 |               | FALSE             |      |                                                                                                    |  |
| 5                                                | kleiner Sack             |                   | Müll            |                    |                |                 |               | FALSE             |      |                                                                                                    |  |
| 6                                                | Restmüllsack 20 Liter    |                   |                 | Müll               |                | Q               |               | TRUE              |      |                                                                                                    |  |
|                                                  |                          |                   |                 |                    |                |                 |               |                   |      |                                                                                                    |  |

## 15. Datensätze blättern <

Wird von einer Suchmaske ein Datensatz in der Detailansicht betrachtet, kann durch diese Schaltflächen zu den nächsten / vorherigen Datensätzen gesprungen werden.

|         |                           |                          | Dir       | DirectCash - Artikel Stammdaten                                                                              |                                                          |  |  |  |
|---------|---------------------------|--------------------------|-----------|----------------------------------------------------------------------------------------------------|----------------------------------------------------------|--|--|--|
|         |                           |                          |           |                                                                                                    |                                                          |  |  |  |
| Distain | and the bigger in a track | a success and the second |           | Stammdaten Gebühserverzeichnisse Folgeanikel Verkauf-Zusatzinformationen Eigenschaften-Zuordnungen ID: 10609 |                                                          |  |  |  |
| Platzie | eren Sie nier eine Spait  | e, um nach ihr zu gri    | uppieren  | Kassagruppe                                                                                                  | Lager                                                    |  |  |  |
|         |                           |                          |           | Kassagruppe Bürgemervice 💌                                                                                   | Lager tühren 🖌                                           |  |  |  |
| 「「「「」」  | Artikelname 🛛 🛆 🛅 🗗       | Warengruppe 📑 🗗          | Quickbuch | Bezeichnung                                                                                                  | Mindestbestand 0.00                                      |  |  |  |
|         |                           | I MGI                    |           | Atkelaumer Atkelaktiv 🗹                                                                                      | Lagerstand 912,00 neu berechnen                          |  |  |  |
|         |                           | I Mail                   |           | Watergruppe Hull                                                                                             | Kassa-Verarbeitungshinweise                              |  |  |  |
| 13 -    | Biomüllsack 15 Liter      | Müll                     | T         | Quickbuch-Taste 0 (Restmilleac 💌                                                                             | Warrhinweis                                              |  |  |  |
|         | Disso Oleanaki Oli Shar   | 6.41 CH                  | <b>D</b>  | Einheit 50k.                                                                                                 | Informationstext                                         |  |  |  |
| 14 -    | BIOMUIISACK 8 LICER       | Muli                     | н /       |                                                                                                    |                                                          |  |  |  |
| 38      | Gewerbekunststoffsac      | Müll                     |           | Preis                                                                                                    | Bemerkungen                                              |  |  |  |
|         | 40110120104100001040      |                          |           | VK-Preis1.71 😒                                                                                               |                                                          |  |  |  |
| 49 -    | kleiner Sack              | Müll                     |           | MwSL-Satz 10%                                                                                                | ιά·                                                      |  |  |  |
| <u></u> | Desta: Ileast, 2013as     | N 40 CU                  |           | Rabattiahig                                                                                                  |                                                          |  |  |  |
| 62 🕨 🗗  | Restmulisack 20 Liter     | muli                     |           |                                                                                                    | ×                                                        |  |  |  |
| 63 -    | Bestmüllsack 40 Liter     | Müll                     |           | 4 5 von 9 F H H D X M + Fritek av 22.09.2008                                                                 | durch master Zoletit geändert am 22.12.2006 durch master |  |  |  |
|         |                           |                          |           |                                                                                                    |                                                          |  |  |  |
| 64 -    | Restmüllsack 60 Liter     | Müll                     | E         |                                                                                                    |                                                          |  |  |  |
| CE.     | Carebat Zardar            | 1.4100                   |           |                                                                                                    |                                                          |  |  |  |
| 65 -    | Sackstander               | Muli 🖌                   |           |                                                                                                    |                                                          |  |  |  |